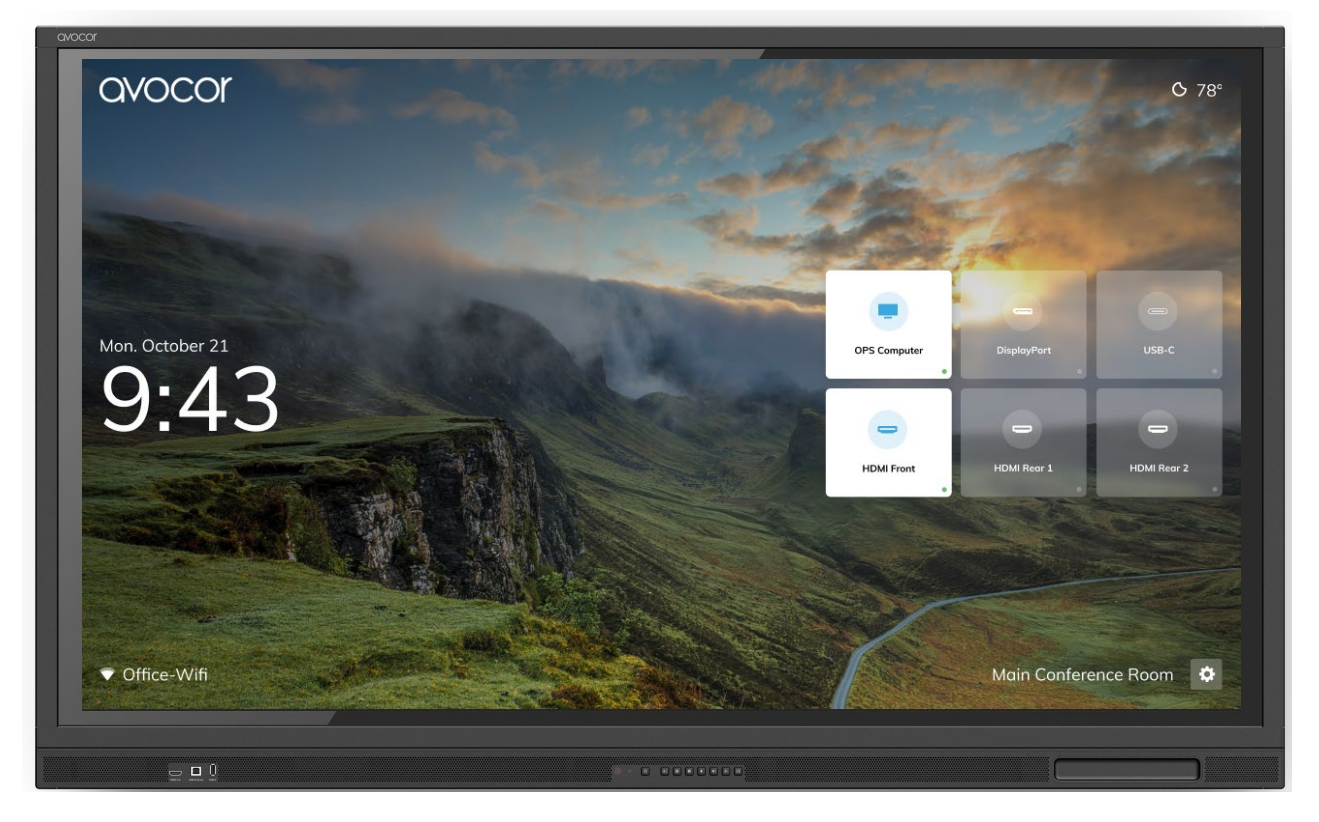

## E-30 Series

### AVE-5530 / AVE-6530-A / AVE-7530-A / AVE-8630-A

## Quick Start Guide

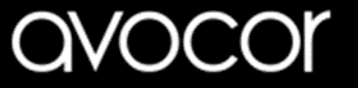

## Welcome to your new Avocor E-30-A Series display

Your Avocor E-30-A series 4K interactive touch display supports 4K@60Hz resolution, up to 20 simultaneous touch points, multiple source inputs for your computers and peripheral devices, and the new intuitive Avocor UiQ on-screen display (OSD) menu.

This Quick Start Guide will provide basic operating instructions to help get you started.

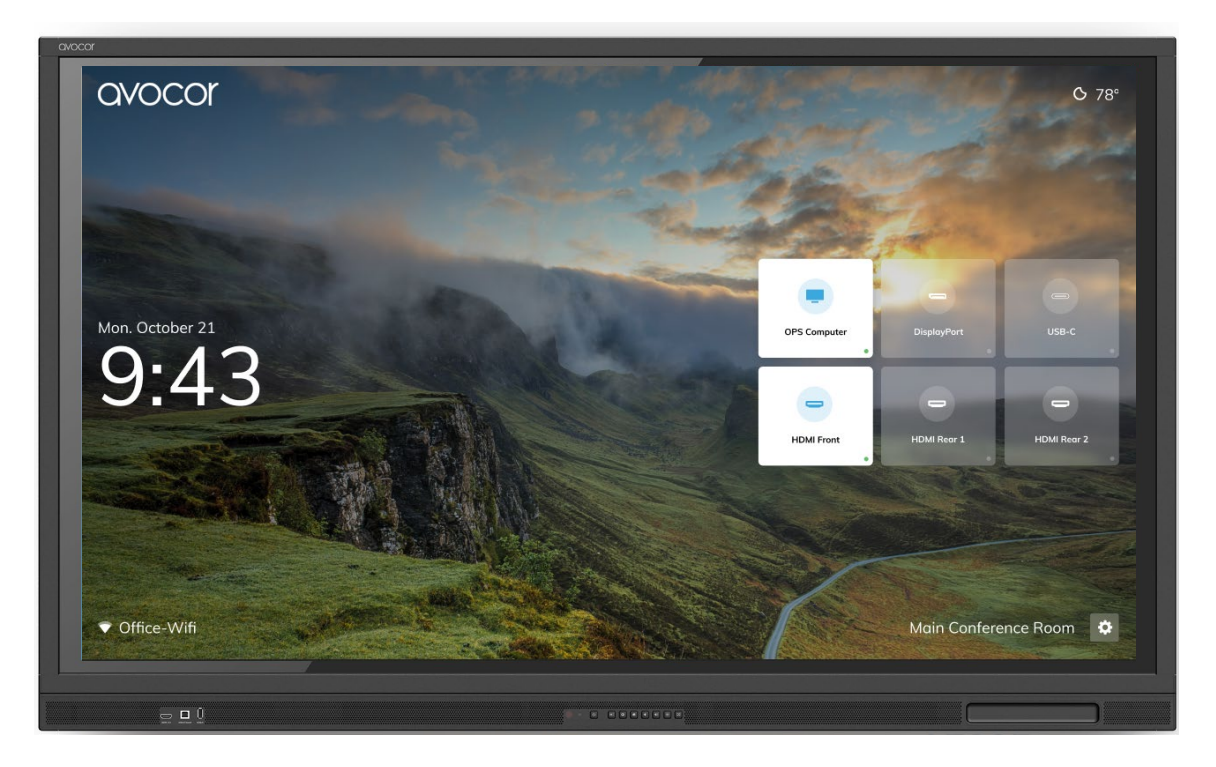

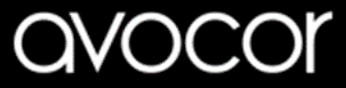

### avocor

## Welcome to Avocor UiQ

Mon. October 21

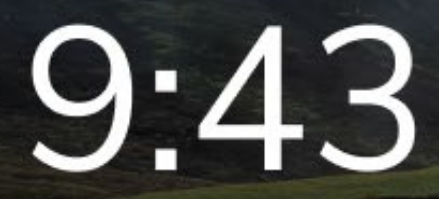

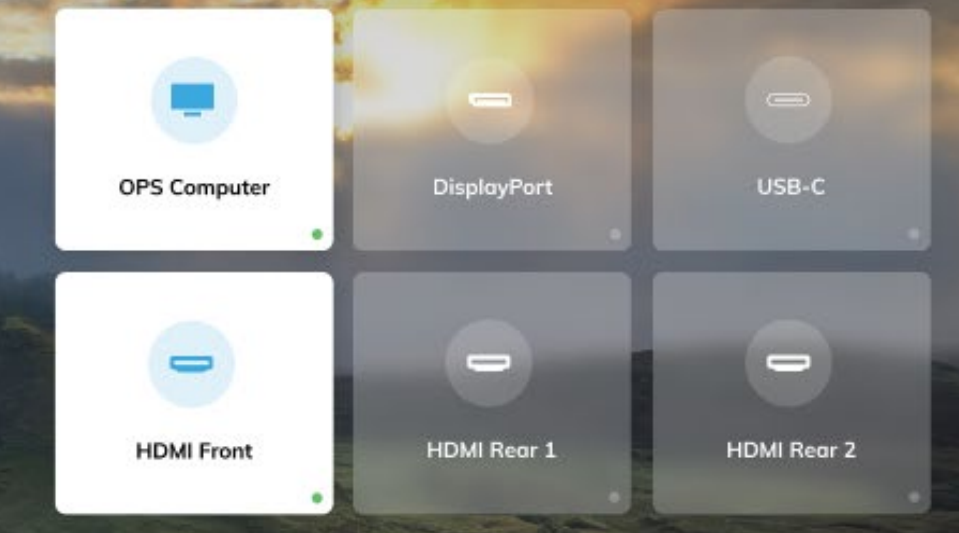

Avocor's UiQ is the new smart touch enabled dynamic user interface, with source preview and menu settings, that allows for remote control free usage.

## avocor

## Temperature C / F

O 78°

### Source Preview & Selection

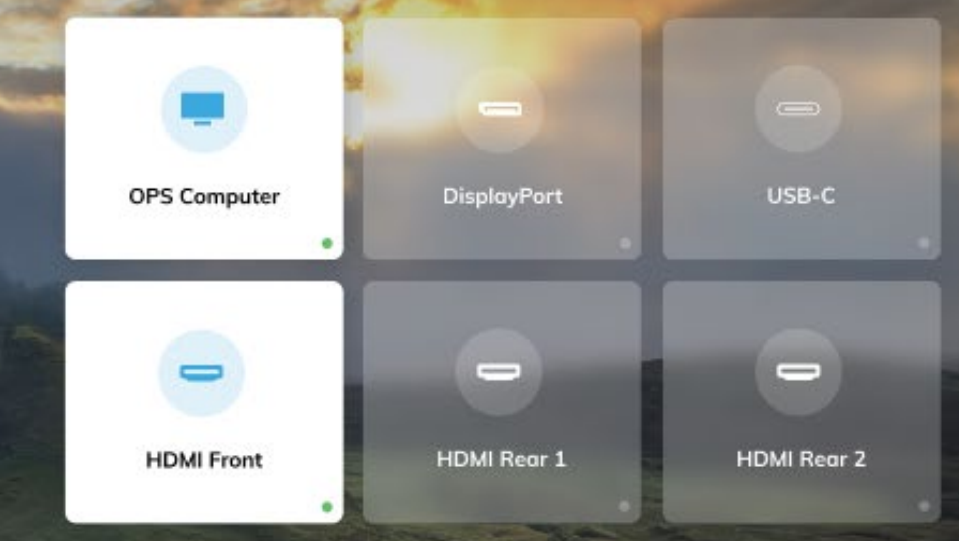

Room Name & Settings Main Conference Room

Mon. October 21

# 9:43

Time, Date and Week

Wi-Fi connection ▼ Office-Wifi

9:43

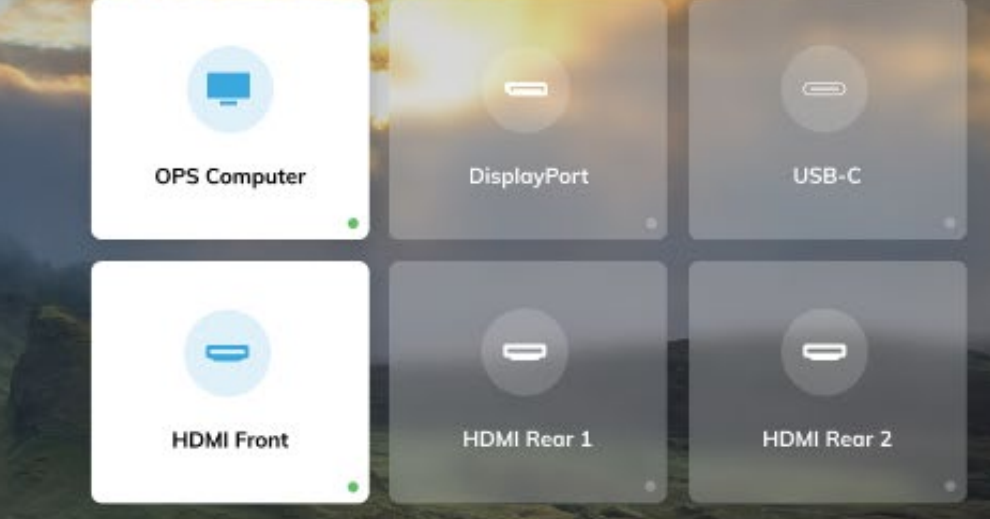

Select the gear icon to access the settings menu Main Conference Room

## avocor

### Mon. October 21

# 9:43

There are seven categorical tiles to choose from in the Settings menu: Display, Network, Language, Location & Time, Input, Security, and About.

Touch one of these tiles to open a subset of configuration options for your chosen Settings category."

### Settings

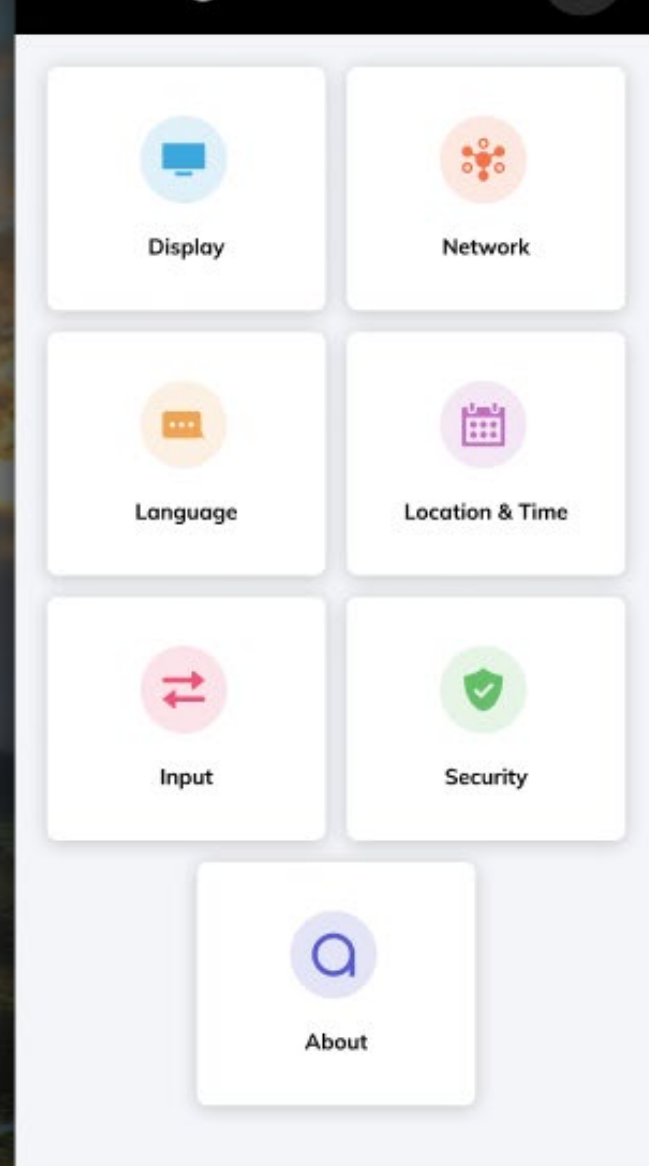

ø

### avocor

Mon. October 21

# 9:43

- Name Assign a name to the display.
- Wallpaper Set a default or custom user images for the Home Screen.
- Energy Saving Set Auto Power On/Off, Power On Time, Power Off Time, Eco Mode, OPS Always On, Display Sleep.
- Picture Set the Scheme, Backlight, and Advanced Settings for the display's picture.
- Audio Set Mute, Treble, and Bass.

### Display

| Name          | Main Conference Room | 2 |
|---------------|----------------------|---|
| Wallpaper     |                      | > |
| Energy Saving |                      | > |
| Picture       |                      | > |
| Audio         |                      | > |

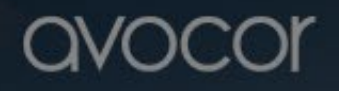

## 9:43

- Status Shows Network & LAN status.
- LAN Set a Static IP or DHCP.
- Wi-Fi Configure Wi-Fi settings.
- Wake On LAN Toggle Wake On LAN.

### Network

| Status       | Cable Connected |
|--------------|-----------------|
| LAN          | Static >        |
| Wi-Fi        | Office-Wifi >   |
| Wake On LAN  |                 |
| Proxy On/Off |                 |
| Host Name    | avocor_host >   |
| Port         | 5 >             |
|              |                 |

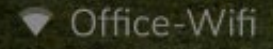

# 9:43

### Configure Wi-Fi settings

- To enable the Wi-Fi connection, insert the Avocor AVC-USB-WIFI dongle into the display, you will then be presented with a list of available networks to choose from.
- Now select your network and type in your password.

Please speak to your Avocor representative for availability and pricing of the AVC-USB-WIFI dongle

| Wi-Fi             |       |
|-------------------|-------|
| Wi-Fi             |       |
| Office-Wifi       | ≙ ♥ 🗸 |
| NETWORKS          |       |
| Network1234       | ≞ ▼   |
| FreePublicWifi    | *     |
| Network-1A        |       |
| OtherNetwork      | - ▼   |
| OtherOtherNetwork |       |

Office-Wifi

avocor

- Timezone Set Timezone based on your city and region.
- Auto Date & Time Toggle Auto Date & Time on/off.
- Use 24 Hour Time Toggle 24 Hour Time on/off.
- Date Format Set a date format for the • Home Screen.
- Location (Weather) Set the region for • accurate weather information.
- Unit (Weather) Set unit for measure of • temperature (°F, °C)

| Timezone         | Detroit - EDT >   |
|------------------|-------------------|
| Auto Date & Time |                   |
|                  |                   |
| Set Time         |                   |
| Use 24 Hour Time |                   |
| Date Format      | Mon. October 21 > |
| WEATHER          |                   |
| Location         | Detroit, MI >     |
| Unit             | °F >              |

inii (

Office-Wifi

- Favorite Source Set the favourite source (Home Screen, OPS PC, HDMI Front, HDMI 1, HDMI 2, DisplayPort, Type C 55" Only).
- Starting Source Set the default source the display will show automatically upon powering on the display (Home Screen, OPS PC, HDMI Front, HDMI 1, HDMI 2, DisplayPort, Type C 55" Only).
- Auto Detect New Input Toggle Auto Detect New Input; determines whether the display will automatically switch to a new connection.
  - Rename Sources Set custom names for the display's input sources.

•

Input

**Favorite Source** 

Starting Source

**Rename Sources** 

Advanced Settings

Auto Detect New Input

Home Screen >

Home Screen

0

Set Passkey

Require Passkey - Toggle Require Passkey

Set Passkey - Set a custom Passkey to

access display settings.

on/off.

Mon. October 21

V Office-Wifi

# 9:43

## The Display at a Glance 55"

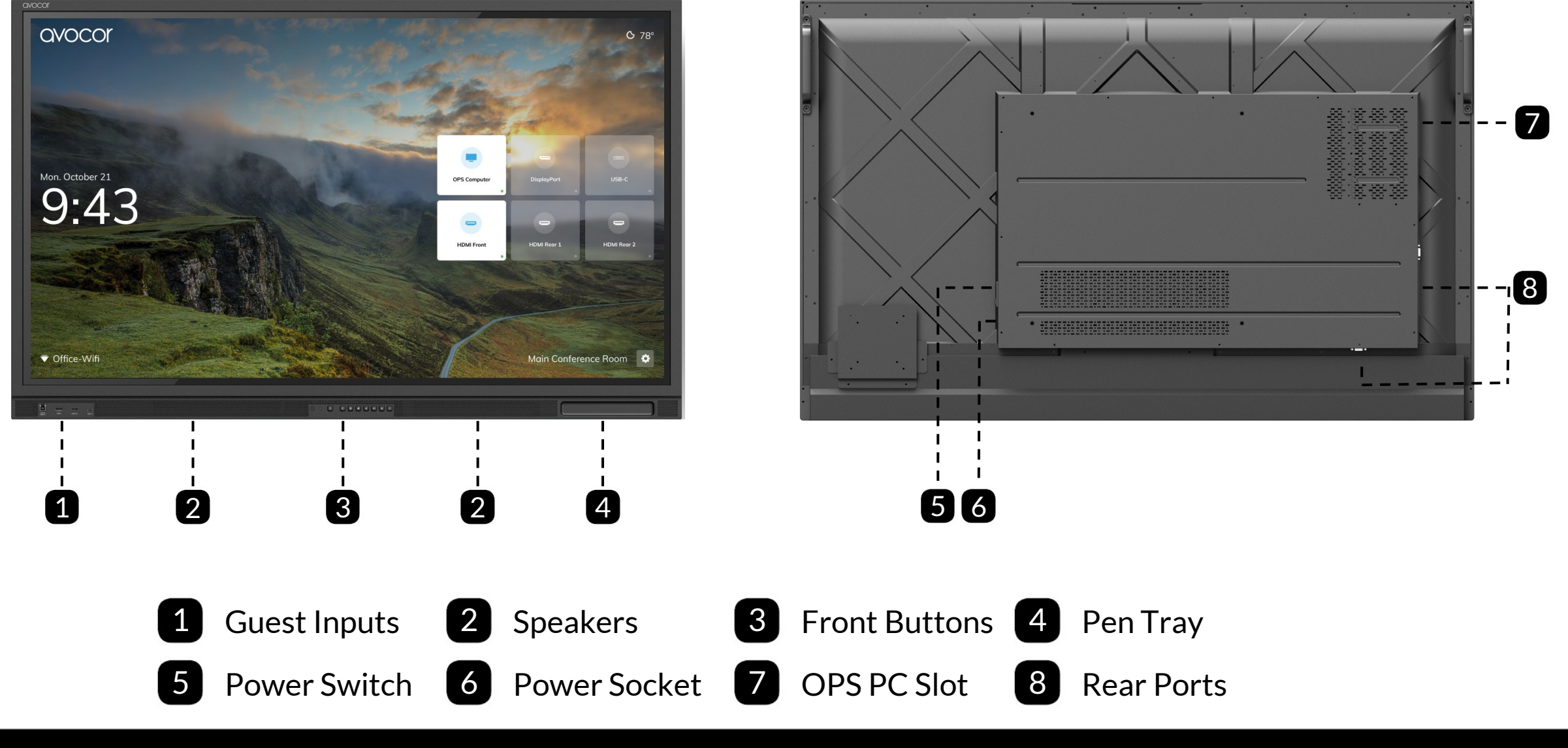

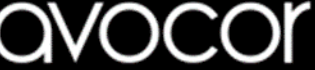

## The Display at a Glance 65"

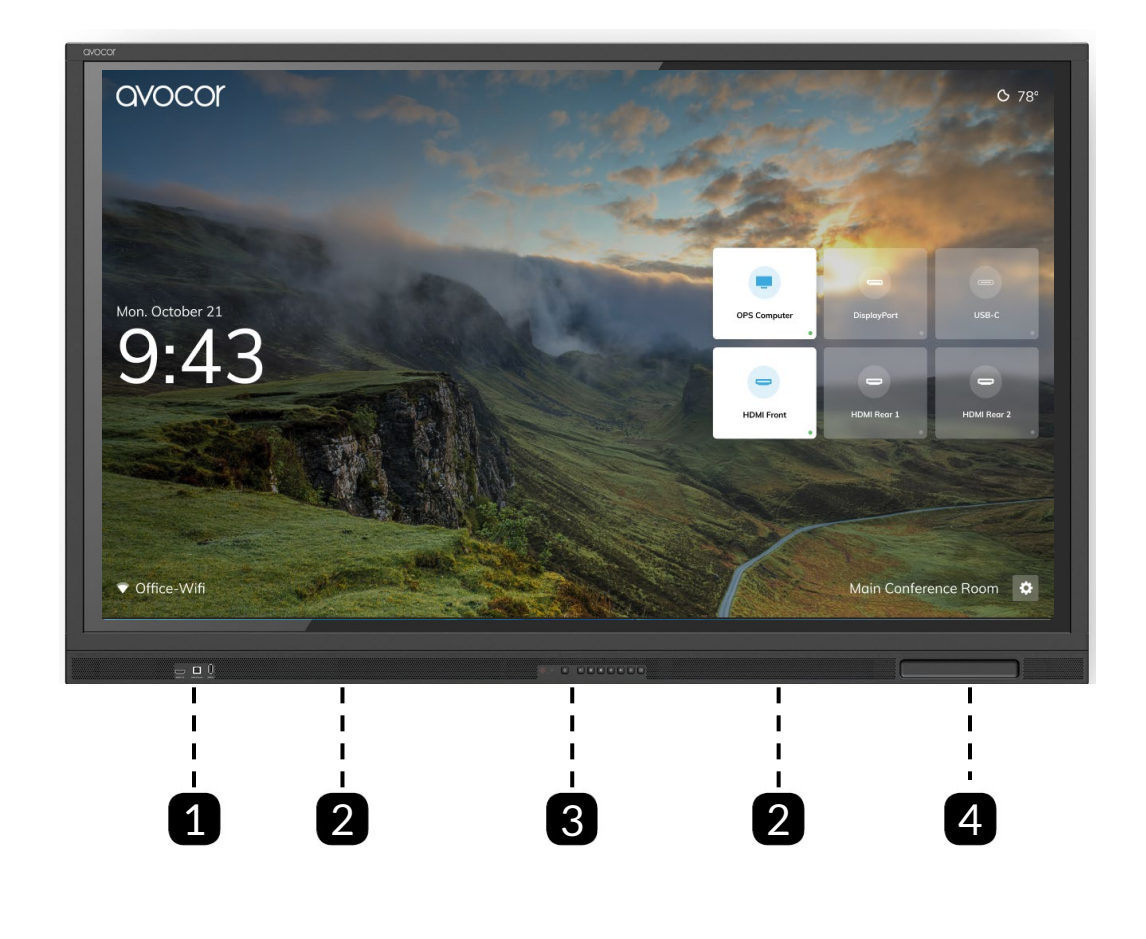

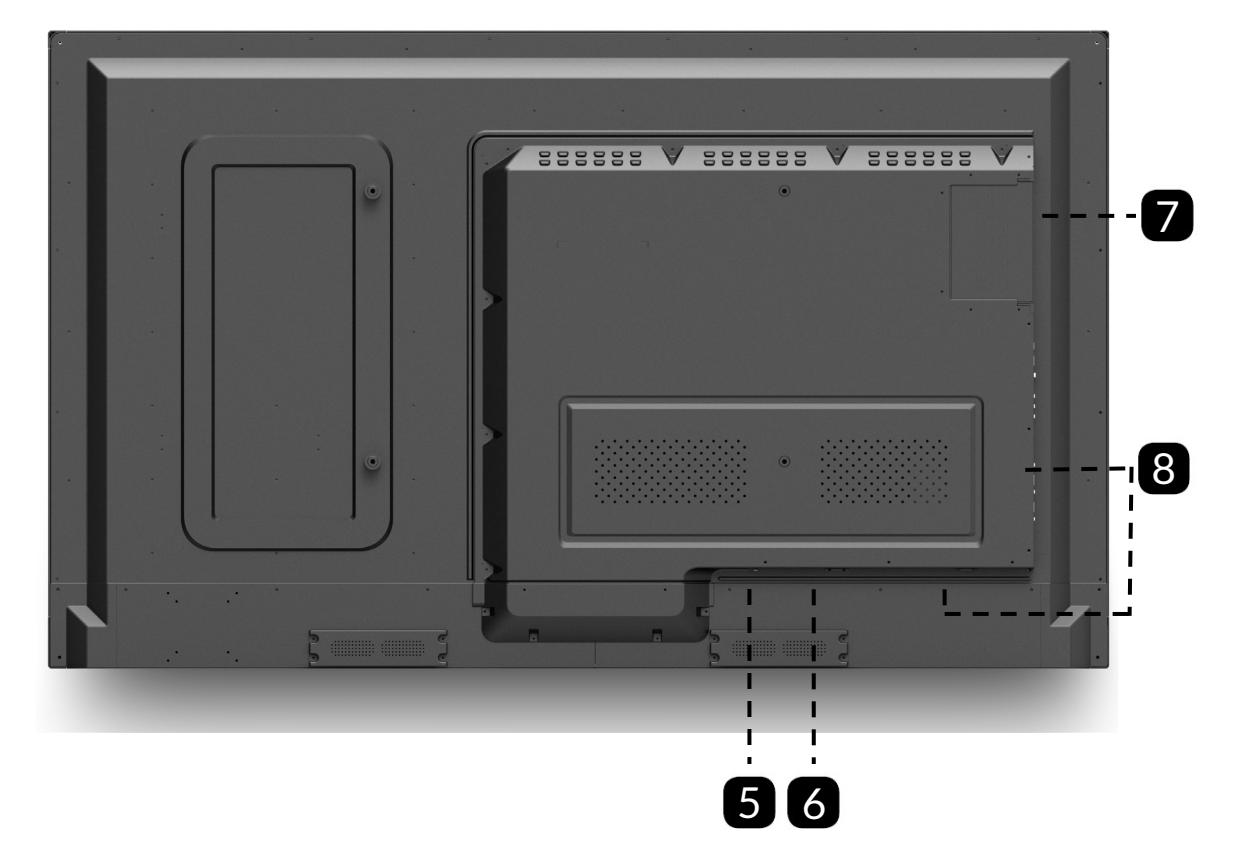

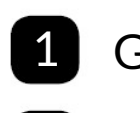

Guest Inputs 2 Speakers

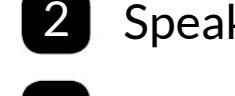

**3** Front Buttons **4** Pen Tray

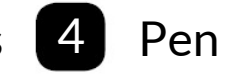

5 Power Switch 6 Power Socket 7 OPS PC Slot 8 Rear Ports

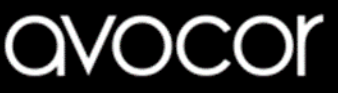

## The Display at a Glance 75" |86"

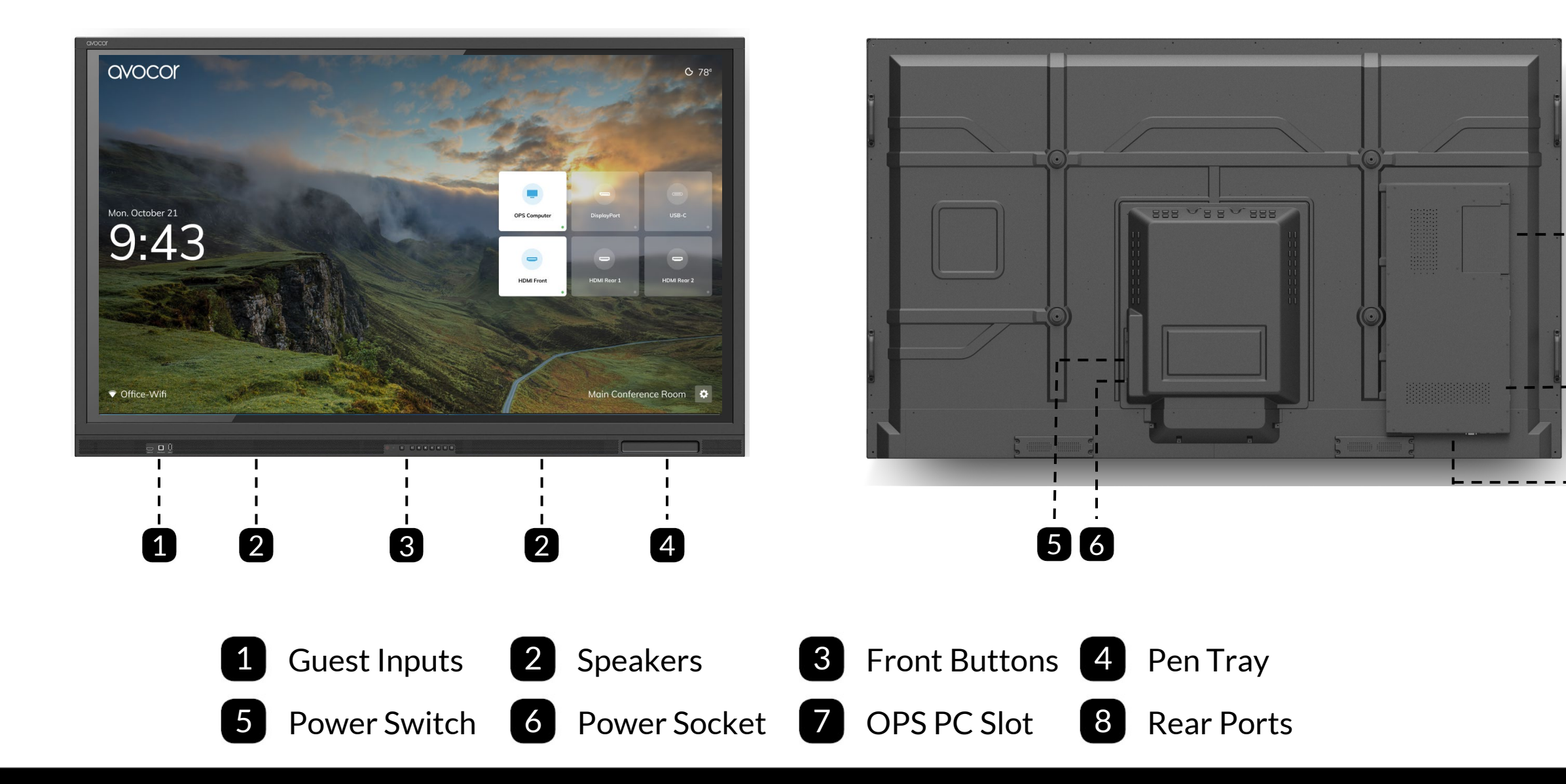

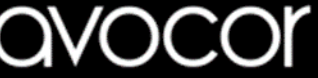

-7

18

## Front Control Buttons and their Functions

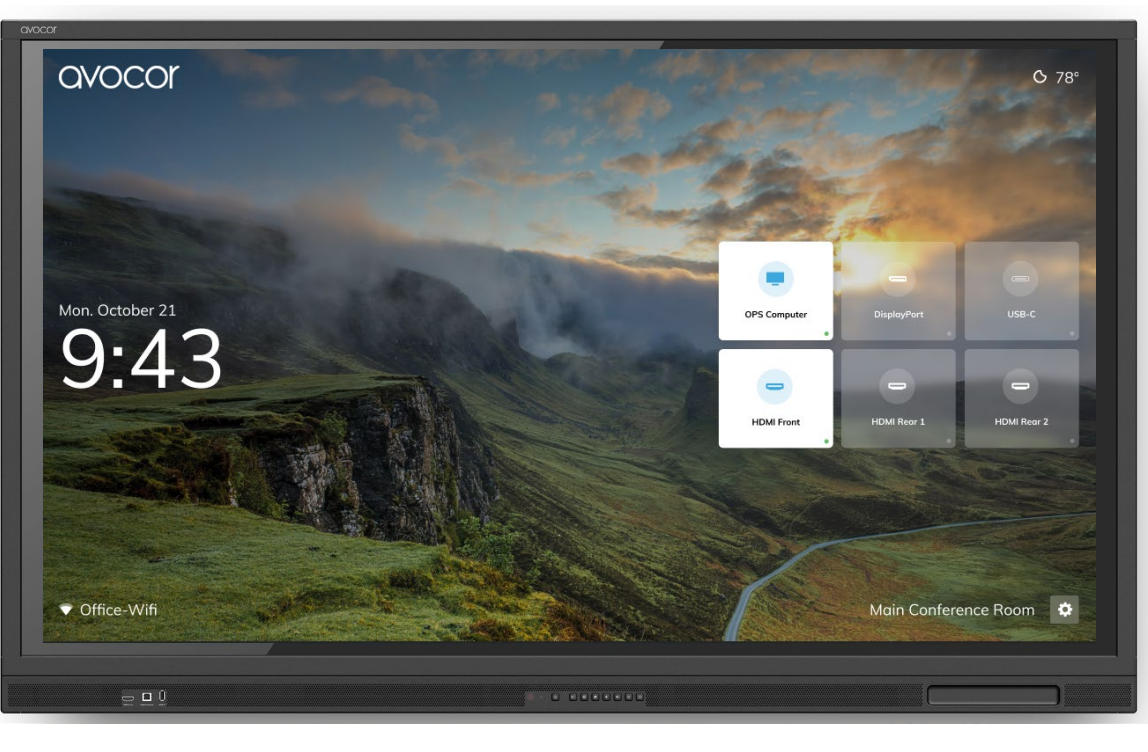

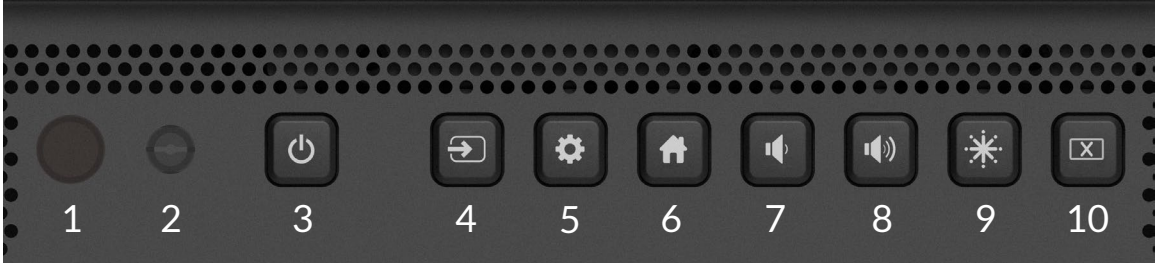

| No. | Control Buttons                        | Description                                                                                                    |
|-----|----------------------------------------|----------------------------------------------------------------------------------------------------|
|     |                                        | Red: Display is in stand-by mode (backlight is off)                                                                       |
|     | Green: Display is on (backlight is on) |                                                                                                    |
| 1   | Power LED State                        | Red/Green alternating: When display is shutting down                                                                      |
|     |                                        | Red/Green alternating: When Freeze or Blank is enabled                                                                    |
| 2   | Ambient Light Sensor                   | Measures visible ambient light                                                                                            |
| 3   | Power                                  | Press the button a notification will appear asking to turn off.<br>Press the button again to confirm turn off the display |
| 4   | Source                                 | Source switching and preview.                                                                                             |
| 5   | Menu                                   | Displays menu options.                                                                                                    |
| 6   | Home                                   | Access to the UiQ Home screen                                                                                             |
| 7   | Volume -                               | Short press to reduce one level of volume;<br>Long press, continue to reduce the volume                                   |
| 8   | Volume +                               | Short press to increase one level of volume;<br>Long press, continue to increase the volume                               |
|     |                                        | Push "Freeze" once the infrared touch is closed and the screen is frozen. There is a Freeze symbol on the upper right.    |
| 9   | Freeze                                 | Release mode: press the front "Freeze" button to release, or press the "Freeze" on the remote control to release.         |
|     |                                        | Note: only physical keys (front, remote control) can be activated and cancelled                                           |
| 10  | Blank                                  | Turn off the backlight (listening only)                                                                                   |

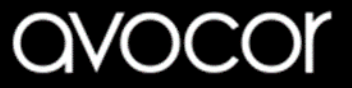

## Display Input Sources 55"

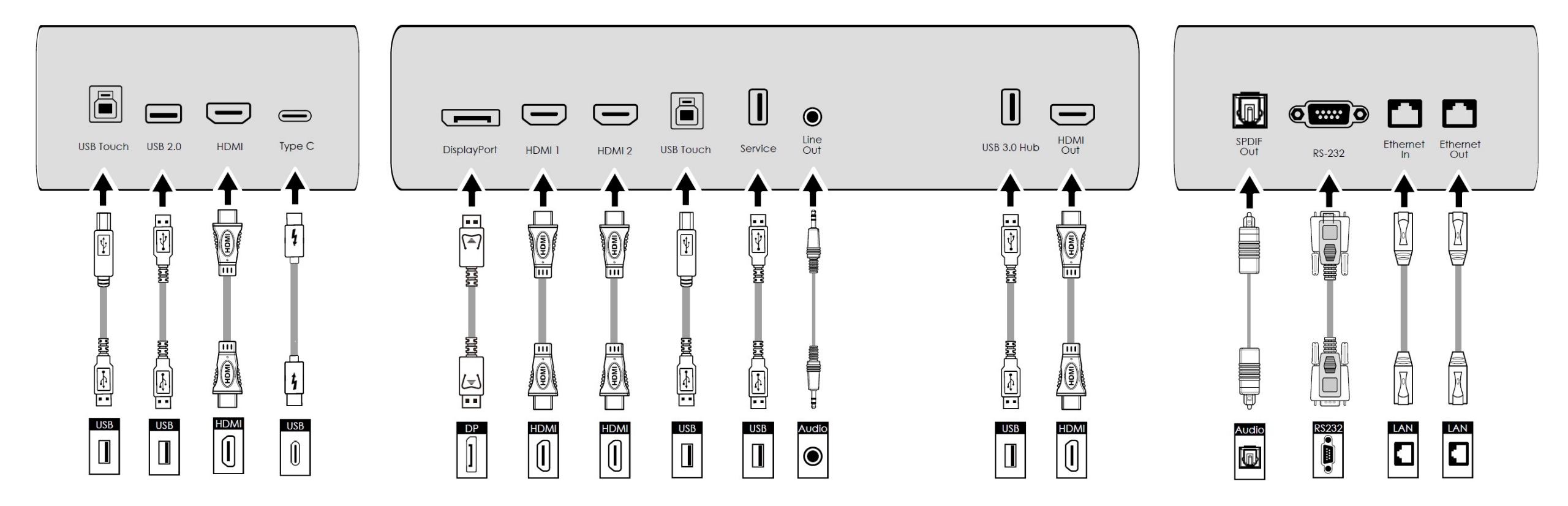

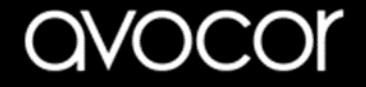

## Display Input Sources 65" / 75" / 86"

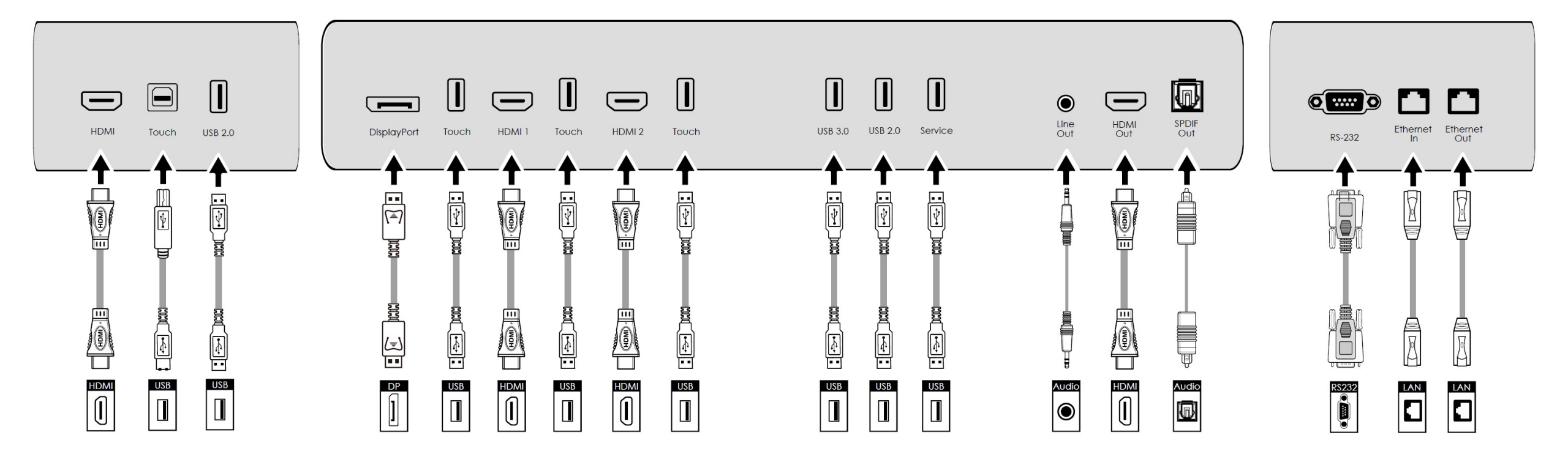

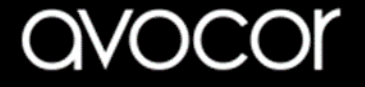

## **Remote Control & Functions**

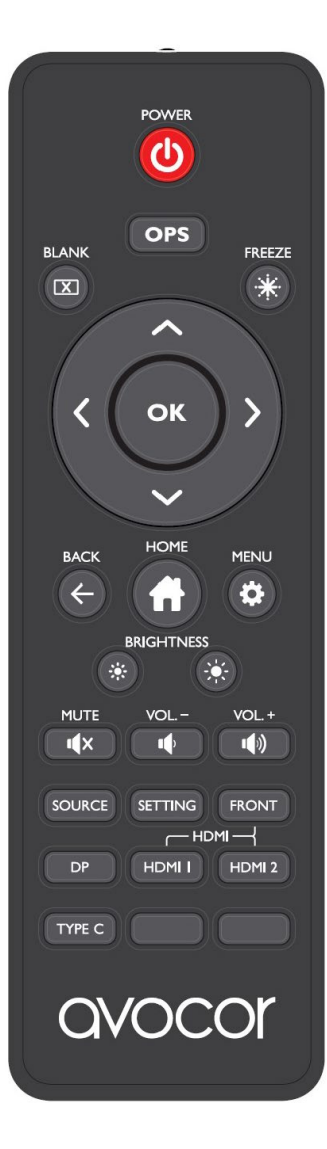

| 6                                                                                                    | POWER             | Power on/off the display                     |
|----------------------------------------------------------------------------------------------------|-------------------|----------------------------------------------|
| OPS                                                                                                    | OPS               | Navigate to the OPS input                    |
|                                                                                                    | BLANK             | Blanks the display. Press again to restore.  |
| ×                                                                                                    | FREEZE            | Freezes the display. Press again to restore. |
| С<br>С<br>С<br>К<br>С<br>К<br>С<br>К<br>С<br>К<br>С<br>К<br>С<br>К<br>С<br>К<br>С<br>С<br>К<br>С<br>С<br>С<br>С<br>С<br>С<br>С<br>С<br>С<br>С<br>С<br>С<br>С<br>С<br>С<br>С<br>С<br>С<br>С<br>С | OK/Direction keys | Menu navigation and selection                |
| $\checkmark$                                                                                                    | RETURN            | Go back to the previous menu                 |
|                                                                                                    | HOME              | Navigate to the UiQ<br>home screen           |
| \$                                                                                                    | MENU              | Open the OSD menu                            |
|                                                                                                    | Brightness -      | Decreases the Brightness                     |
|                                                                                                    | Brightness +      | Increases the Brightness                     |

| <b>I</b> ¶X | MUTE    | Toggle Mute on/off                                     |
|-------------|---------|--------------------------------------------------------|
|             | VOL     | Decreases the volume                                   |
|             | VOL.+   | Increases the volume                                   |
| SOURCE      | SOURCE  | Open the <b>Source</b> selection menu                  |
| SETTING     | SETTING | Open display <b>Settings</b>                           |
| FRONT       | FRONT   | Switch to the <b>HDMI Front</b> input source           |
| DP          | DP      | Switch to the <b>DisplayPort</b> input source          |
| HDMI I      | HDMI 1  | Switch to the <b>HDMI 1</b> input source               |
| HDMI 2      | HDMI 2  | Switch to the <b>HDMI 2</b> input source               |
| TYPE C      | Type-C  | Switch to the <b>Type C</b> Input<br>Source – 55" Only |

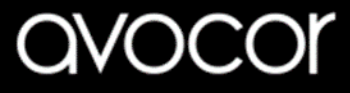

## Switching the Avocor display on and off

### Switching on

- 1. Plug the end of the supplied power cord into side of the display
- 2. Connect the other end to the power source.
- 3. Turn on the main power switch at the side of the display. The power LED indicator light up Red to indicate that the display is in "standby" mode.
- 4. Press the Power button and the power LED indicator on the display will then light up in green, which tells you that the screen is switched on.
- 5. After a brief warm-up period, the Avocor UiQ interface will be displayed

### Switching off

- 1. Switch the display off by pressing the power button on the display.
- 2. By pressing the button a notification will appear
  - Please turn off PC before shutting down.
  - To shut down completely, press power again.
- 3. By pressing power again, the display will then cycle and shut down.
- 4. The LED indicator on the display will switch from Green to Red, which tells you that the screen is in standby mode.

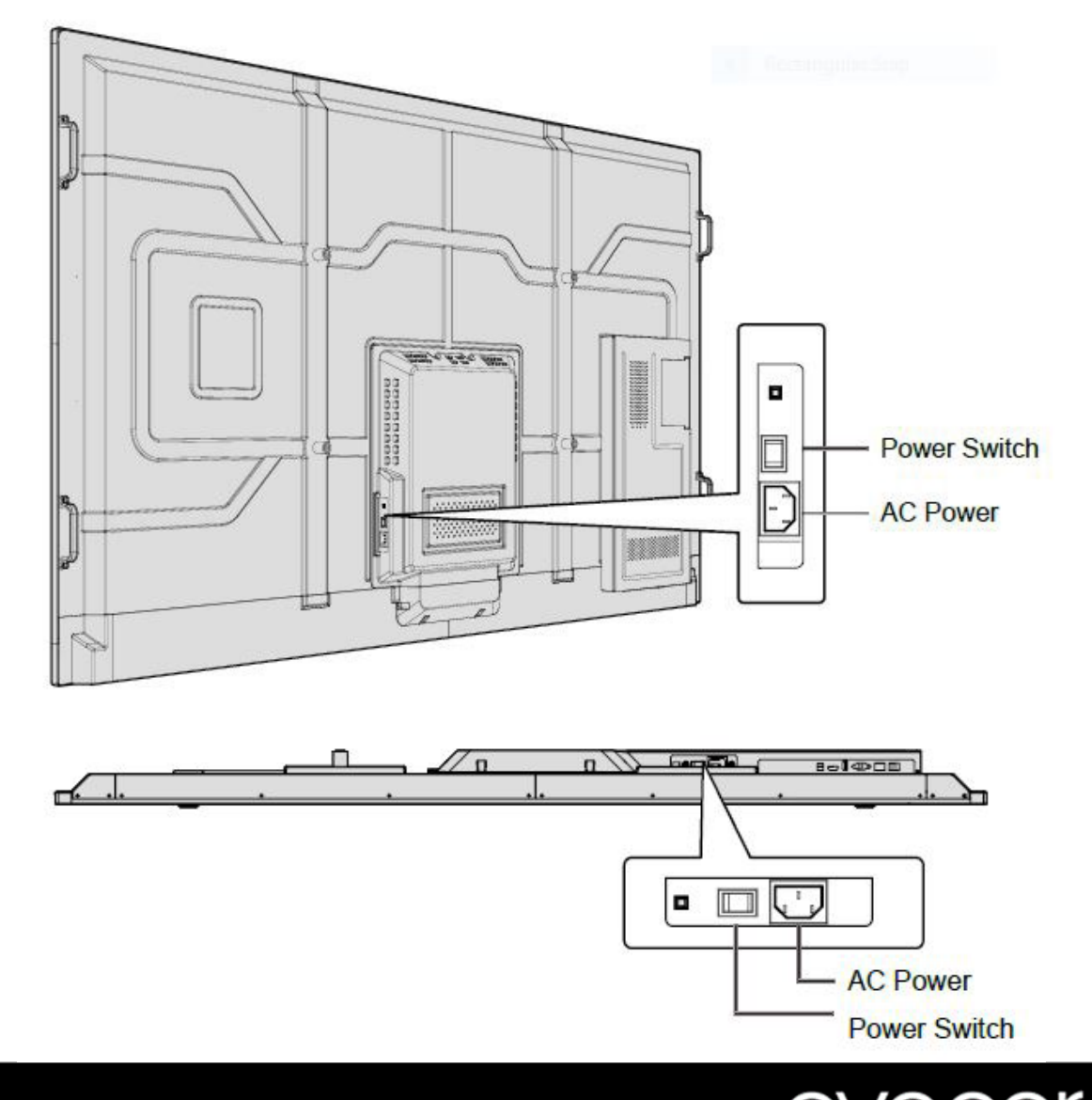

## Connecting the Display

Proceed as follows to connect the display to your video sources, external controller.

When connecting your equipment:

- 1. Turn off all equipment before making any connections.
- 2. Use the correct signal cables for each source.
- 3. For best performance and to minimise cable clutter, use high-quality cables that are only as long as necessary to connect two devices. (Don't use a cable longer than 5 metres).
- 4. Ensure that the cables are securely connected.

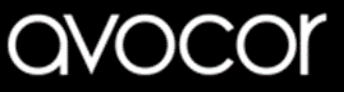

## Connecting to an external PC using Type C connection

The single Type C cable solution that immediately and intelligently connects a Windows PC to the display and enables immediate control of the new camera and mic for video and audio, as well as provides hard-wire ethernet connection, power and USB touch-back to the laptop.

- 1. Connect the enclosed Type C cable to the Type C port of the touchscreen and to the external PC.
- 2. Using the Avocor UiQ interface or Remote Control select the Type C source button or press the Source Button (see operating buttons) on the Front Connection bar to select Type C.

In order for Plug and Play to work correctly, you must turn on the display before you turn on the connected computer.

For Type C connection, we recommend a maximum length of 1.8m unless an active Type C cable is used.

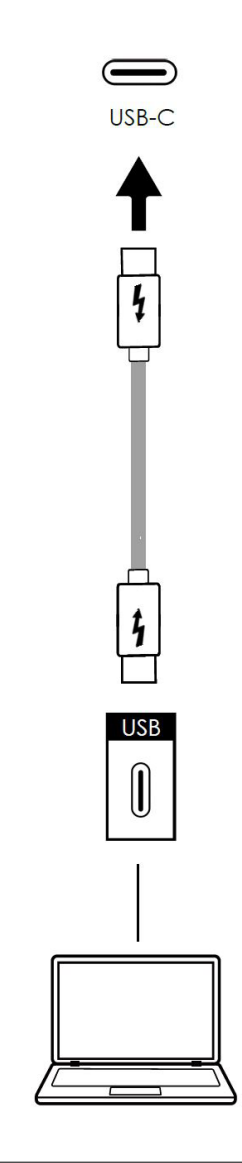

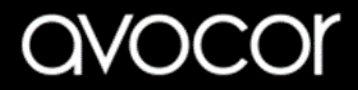

## Connecting to an external PC using an HDMI connection

In addition to a HDMI connection, a USB touch connection is required when connecting an external PC.

- 1. Connect the enclosed HDMI cable to the HDMI port of the touchscreen and to the external PC.
- 2. Connect the enclosed USB cable to the touch USB port (USB-B) of the touchscreen and to the USB port (USB-A) on the external PC.
- 3. Using the Avocor UiQ interface or Remote Control select the HDMI source button or press the Source Button (see operating buttons) on the Front Connection bar to select HDMI.

This display supports the VESA Display Data Channel (DDC) standard. This standard provides "Plug and Play" capability; the display and a VESA DDC-compatible computer communicate their setting requirements, allowing for quick and easy setup.

In order for Plug and Play to work correctly, you must turn on the display before you turn on the connected computer.

We recommend using a USB cable that is no longer than 5 metres.

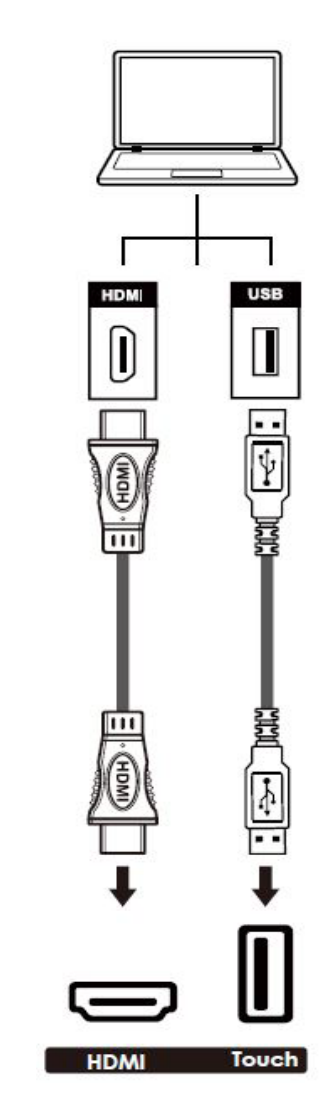

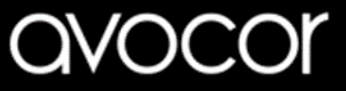

## Connecting to an external PC using a DisplayPort connection

In addition to a DisplayPort connection, a USB touch connection is required when connecting an external PC.

- 1. Connect a DisplayPort cable to the DisplayPort port of the touchscreen and to the external PC.
- 2. Connect the enclosed USB cable to the touch USB port (USB-B) of the touchscreen and to the USB port (USB-A) on the external PC.
- 3. Using the Avocor UiQ interface or Remote Control select the DisplayPort source button or press the Source Button (see operating buttons) on the Front Connection bar to select DisplayPort.

In order for Plug and Play to work correctly, you must turn on the display before you turn on the connected computer.

We recommend using a USB cable that is no longer than 5 metres.

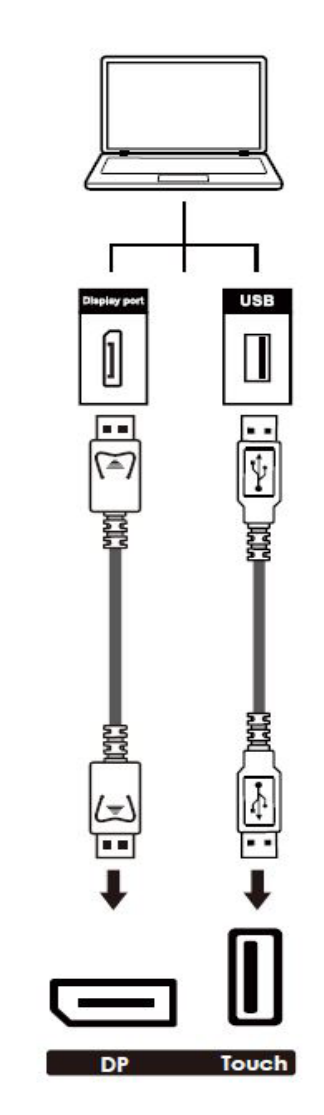

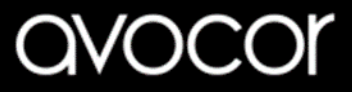

## **Enabling the Touch Screen**

Before setting up your display to support touch screen capability, ensure that:

- The touch screen controller host computer is turned off.
- The display is turned on.
- The video output from the computer is connected to a video input on the display.

### Connecting the Display to a Host Computer

- 1. Connect the signal cable to the display, and then turn on the display.
- 2. Connect the USB Cable (USB Type-B connector) to the display.
- 3. Connect the other end of USB cable (USB Type-A) to the USB port on the laptop/ PC.
- 4. Then turn on the computer.
- 5. When USB cable is fully connected, wait for 5 seconds and the touch function is ready. It can be activated by using the stylus or finger.

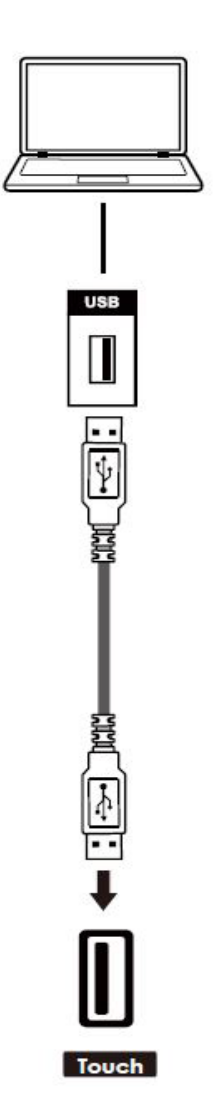

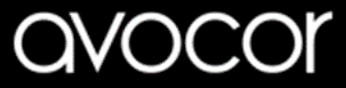

### Installing an OPS Module

Follow the steps below to install an OPS module.

Step 1. Ensure that the display is turned off

**Step 2.** Use a screw driver to unscrew the OPS slot shield on the display input panel. Do not lose the screws that are removed.

**Step 3.** Install the OPS module by sliding it into the OPS slot until you hear a click, indicating the module is securely inserted. When using an Avocor OPS PC, the fan should be visible

**Step 4.** Secure the OPS module in position by screwing it onto the display input panel using the screws that were removed earlier.

**Step 5.** Ensure the installation is complete before turning on the power.

**Step 6.** Turn on the display. When using an Avocor OPS Pc you should see a green light on the side of the OPS, this will indicate that the OPS PC is switched on and operational.

**Note.** When installing or de-installing an OPS PC, the display must be switched off. If the display is on when performing the installation or deinstallation of the OPS PC, this could cause damage to either the display or OPS PC invalidating the warranty for both.

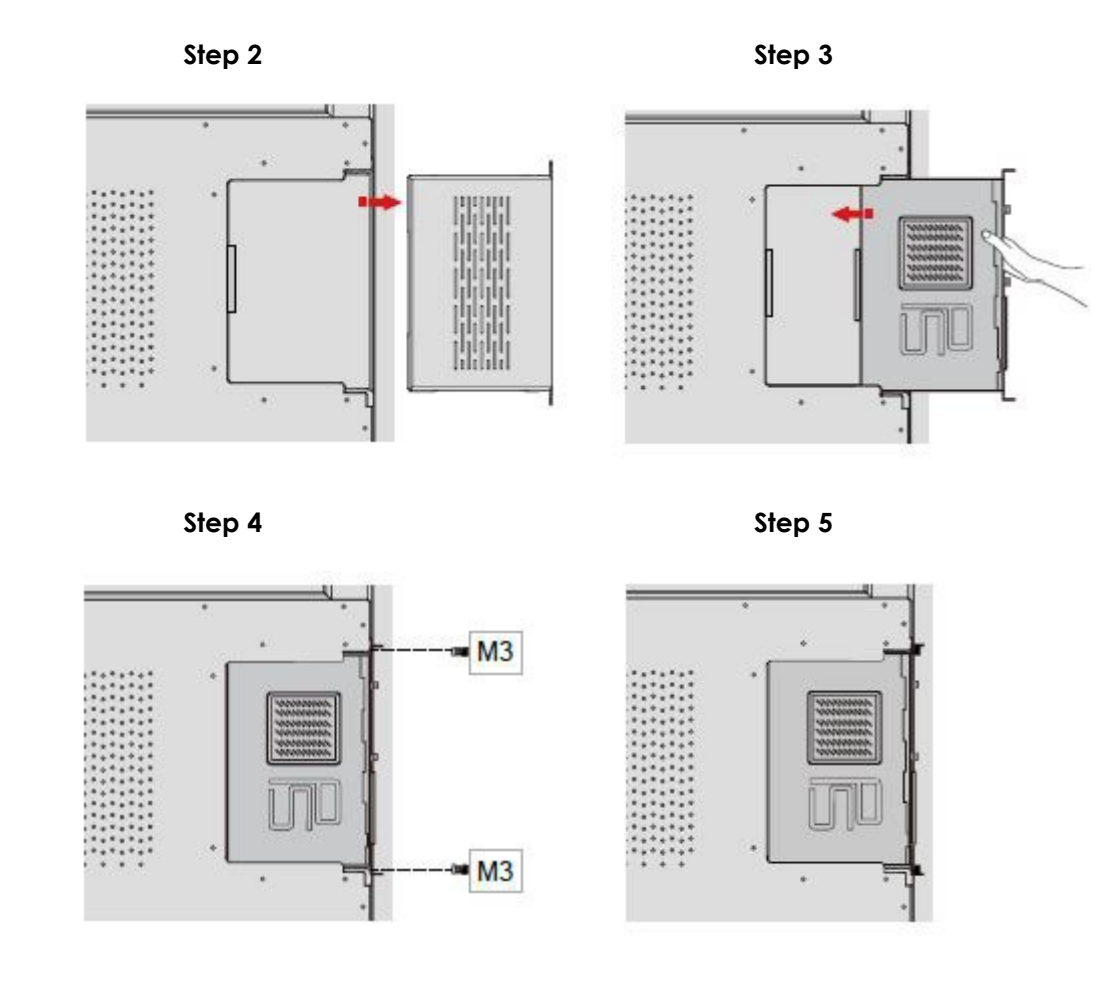

## Warranty Support

Should you require assistance with any suspected hardware fault, please contact the Warranty Support team, <u>service@avocor.com</u> Please provide as much information to the support team about the fault and any steps you have taken in trying to try and resolve the fault. Remember the first instance to look for known faults and how to resolve them on the avocor website **www.avocor.com/support** Please visit **www.avocor.com/support** to download the full E-30-A Series user manual.

| Organisation Name                        |  |
|------------------------------------------|--|
| Contact Person                           |  |
| 1st Contact Number (Landline)            |  |
| 2nd Contact Number (Mobile/Cell)         |  |
| Email                                    |  |
| Address                                  |  |
| (of on-site repair or unit exchange)     |  |
|                                          |  |
| City                                     |  |
| State                                    |  |
| Postcode/ZIP                             |  |
| County/State                             |  |
| Days and hours of operation              |  |
| Loading & Parking Available? (Yes or No) |  |

| Reseller Information (If Known) |   |
|---------------------------------|---|
| Organisation Name               |   |
| Contact Person                  |   |
| Contact Number (Landline)       |   |
| Email                           | _ |

| Product Information         |  |
|-----------------------------|--|
| Product / Model             |  |
| Serial Number               |  |
| Date Of Purchase (If Known) |  |

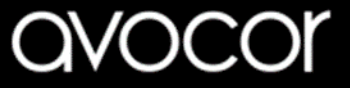